#### 5.6 원산지요청서

완제품 제조·수출업체는 구매물품에 대한 원산지요청서를 작성하여 발신하고, 원재료 생산업체는 요청서를 수신하여 판매하는 물품에 대한 원산지확인서를 작성한 후 발신 할 수 있습니다.

#### 5.6.1 화면구성

| 원산지요청서 작성 원산지희                                 |                                                                                                    |                                                                                                    |      |
|------------------------------------------------|----------------------------------------------------------------------------------------------------|----------------------------------------------------------------------------------------------------|------|
| and the second                                 | 1인서 요청목록                                                                                                    |                                                                                                    |      |
| 발급번호                                           | • 요청받는자                                                                                                    |                                                                                                    |      |
| ㆍ기간설정 ○ ㆍ요청일자 ④ ㆍ등록                            | 특일자 2019-07-14 📷 ~ 20                                                                                                    | 2019-10-14 👜 [1개월 / 3개월 / 6개월 / 1년 / 2년 / 당월 / 음해] ㆍ발신상태 전체 💙 🍳 2석                                                                                                    |      |
| - 발급번호                                         | 요정 받는자                                                                                                    | 다 물동내역 요정일자 등록일 ★ 발신상태 발신일                                                                                                    | 20r  |
| 객린 결과가 없습니다.<br>/ 선택삭제 문서발신                    |                                                                                                    | (* <* Page 1 of 1 ** * 100 ▼                                                                                                    | 3    |
|                                                |                                                                                                    | 치며 그 서 서 며                                                                                                    |      |
| イモ                                             |                                                                                                    | 와 번 구 성 열 경                                                                                                    |      |
|                                                |                                                                                                    | 인사파이키니                                                                                                    |      |
| 메뉴위치                                           | • 서류관리 > 원                                                                                                    | 원산지요청서                                                                                                    |      |
| 메뉴위치                                           | • 서류관리 > 원<br>• 조회조건 : 별                                                                                                    | 원산지요청서<br>발급번호, 요청 받는자, 등록일자 등을 입력 후 검색 버튼을                                                                                                    |      |
| 메뉴위치                                           | • 서류관리 > 원<br>• 조회조건 : 별<br>클                                                                                                    | 원산지요청서<br>발급번호, 요청 받는자, 등록일자 등을 입력 후 검색 버튼을<br>클릭하여 작성한 요청서 목록을 조회합니다.                                                                                                    |      |
| 메뉴위치                                           | • 서류관리 > 원<br>• 조회조건 : 별<br>• 발신상태                                                                                                    | 원산지요청서<br>발급번호, 요청 받는자, 등록일자 등을 입력 후 검색 버튼을<br>클릭하여 작성한 요청서 목록을 조회합니다.                                                                                                    | _    |
| 메뉴위치                                           | <ul> <li>· 서류관리 &gt; 원</li> <li>· 조회조건 : 별</li> <li>●</li> <li>발신상태</li> <li>진행상태</li> </ul>                                                                | 원산지요청서<br>발급번호, 요청 받는자, 등록일자 등을 입력 후 검색 버튼을<br>클릭하여 작성한 요청서 목록을 조회합니다.<br><b>설명</b>                                                                                                    |      |
| 메뉴위치<br>1<br>원산지요청서                            | <ul> <li>· 서류관리 &gt; 원</li> <li>· 조회조건 : 별</li> <li>· 발신상태</li> <li>진행상태</li> <li>발신대기</li> </ul>                                                           | 원산지요청서<br>발급번호, 요청 받는자, 등록일자 등을 입력 후 검색 버튼을<br>클릭하여 작성한 요청서 목록을 조회합니다.<br><u>설명</u><br>• 원산지요청서 발신미완료                                                                                                    |      |
| 메뉴위치<br>원산지요청서<br>조회                           | <ul> <li>· 서류관리 &gt; 원</li> <li>· 조회조건 : 별</li> <li>· 발신상태</li> <li>· 발신상태</li> <li>· 발신대기</li> </ul>                                                       | 원산지요청서<br>발급번호, 요청 받는자, 등록일자 등을 입력 후 검색 버튼을<br>클릭하여 작성한 요청서 목록을 조회합니다.<br><u>설명</u><br>• 원산지요청서 발신미완료<br>• 원산지요청서 발신완료                                                                                                 |      |
| 메뉴위치<br>원산지요청서<br>조회                           | • 서류관리 > 원<br>• 조회조건 : 별<br>• 발신상태<br>진행상태<br>발신대기<br>발신완료                                                                                                  | 원산지요청서<br>발급번호, 요청 받는자, 등록일자 등을 입력 후 검색 버튼을<br>클릭하여 작성한 요청서 목록을 조회합니다.<br><b>설명</b><br>• 원산지요청서 발신미완료<br>• 원산지요청서 발신완료<br>• 수신대상 기업에서 원산지요청서 미확인                                                                       |      |
| 메뉴위치<br>원산지요청서<br>조회                           | <ul> <li>서류관리 &gt; 원</li> <li>조회조건 : 별</li> <li>발신상태</li> <li>진행상태</li> <li>발신대기</li> <li>발신완료</li> <li>수신완료</li> </ul>                                     | 원산지요청서<br>발급번호, 요청 받는자, 등록일자 등을 입력 후 검색 버튼을<br>클릭하여 작성한 요청서 목록을 조회합니다.                                                                                                    |      |
| 메뉴위치<br>원산지요청서<br>조회                           | <ul> <li>서류관리 &gt; 원</li> <li>조회조건 : 별</li> <li>발신상태</li> <li>진행상태</li> <li>발신대기</li> <li>발신완료</li> <li>수신완료</li> </ul>                                     | 원산지요청서<br>발급번호, 요청 받는자, 등록일자 등을 입력 후 검색 버튼을<br>클릭하여 작성한 요청서 목록을 조회합니다.<br><u>설명</u><br>• 원산지요청서 발신미완료<br>• 원산지요청서 발신완료<br>• 수신대상 기업에서 원산지요청서 미확인                                                                       |      |
| 메뉴위치<br>원산지요청서<br>조회                           | <ul> <li>서류관리 &gt; 원</li> <li>조회조건 : 별</li> <li>발신상태</li> <li>진행상태</li> <li>발신대기</li> <li>발신완료</li> <li>수신완료</li> <li>선택삭제 : 열</li> </ul>                   | 원산지요청서<br>발급번호, 요청 받는자, 등록일자 등을 입력 후 검색 버튼을<br>클릭하여 작성한 요청서 목록을 조회합니다.                                                                                                    |      |
| 메뉴위치<br>1<br>원산지요청서<br>조회<br>원산지요청서<br>삭제 및 발신 | <ul> <li>서류관리 &gt; 원</li> <li>조회조건 : 별</li> <li>발신상태</li> <li>진행상태</li> <li>발신대기</li> <li>발신완료</li> <li>수신완료</li> <li>선택삭제 : 열</li> <li>해당문서를 선정</li> </ul> | 원산지요청서<br>발급번호, 요청 받는자, 등록일자 등을 입력 후 검색 버튼을<br>클릭하여 작성한 요청서 목록을 조회합니다.<br><b>설명</b><br>• 원산지요청서 발신미완료<br>• 원산지요청서 발신미완료<br>• 원산지요청서 발신안료<br>• 수신대상 기업에서 원산지요청서 미확인<br>• 수신대상 기업에서 원산지요청서 확인<br>목록에서 선택 건을 삭제할 때 사용됩니다. | 필니다. |

원산지요청서 작성

#### 5.6.2 원산지요청서 작성 및 발급

| 원산지묘청서 작성 원<br>요청 하는자 · 대<br>· 전<br>· 주<br>• 요정 받는자 · 대<br>· 전<br>· 주<br>· 소<br>· 소<br>· 주<br>· · · · · · · · · · · · · · · · · ·  | 지확인서 요청목록                                                                                                    | (주)태스트기업87<br>187<br>당구 아란르205번길 8, 성남세관 (야란동) |                                                   | · 사업자번호<br>E-mail<br>팩스번호                                       | 100-00-10087<br>user97@test.go.kr<br>+82-00-100-0087 |                                                           |
|----------------------------------------------------------------------------------------------------|----------------------------------------------------------------------------------------------------|------------------------------------------------|---------------------------------------------------|-----------------------------------------------------------------|------------------------------------------------------|-----------------------------------------------------------|
| 9 요청 하는자<br>요청 하는자<br>· 전<br>· 주<br>• 요청 받는자<br>· 대<br>· 전<br>· 주<br>· 상<br>· 요청 받는자<br>· 대<br>· · · · · · · · · · · · · · · · · · | Custom87           ● 24           자성명         일대표87           번호         +82-00-100-00           경기도 성업시 분인           자성명 | (주)테스트기업87<br>187<br>당구 아랍르205번길 8, 성날세관 (아랍동) |                                                   | · 사업자번호<br>· E-mail<br>· 팩스번호                                   | 100-00-10087<br>User87@test.go.kr<br>+82-00-100-0087 |                                                           |
| ● 요정 하는자 · 대<br>· 전<br>· 주<br>• 요정 받는자 · 대<br>· 전<br>· 주<br>· · · · · · · · · · · · · · · · · ·                                    | Custom87           호경색           자성명         일대표87           번호         +82-00-100-00           경기도 성납시 분위           자성명  | (주)테스트기업87<br>187<br>당구 야란르205번길 8, 성남세관 (야란동) |                                                   | · 사업자번호<br>· E-mail<br>· 팩스번호                                   | 100-00-10087<br>User87@test.go.kr<br>+82-00-100-0087 |                                                           |
| 요청 하는자 · 대<br>· 전<br>· 주<br>• 요청 받는자 · · · · · · · · · · · · · · · · · · ·                                                         | 환경석           자성명         일대표87           번호         +82-00-100-00           경기도 성업시 분위           자성명                     | 187<br>평구 야탈로 205번필 8, 성남세관 (야탈동)              |                                                   | · 사업자번호<br>· E-mail<br>· 팩스번호                                   | 100-00-10087<br>user87@test.go.kr<br>+82-00-100-0087 |                                                           |
| 요청 하는자 · 대<br>· 전<br>· 주<br>• 요청 받는자<br>요청 받는자 · 대<br>· 전<br>· 전<br>· 주                                                            | 자성명 일대표87<br>번호 +82-00-100-00<br>경기도 성남시 분대<br>자성명                                                                        | 187<br>당구 야탈로 205번길 8, 성남세관 (야탈동)              |                                                   | · E-mail<br>· 팩스번호                                              | user87@test.go.kr<br>+82-00-100-0087                 |                                                           |
| · 전           · 주           • 요청 받는자           · 성           요청 받는자           · 여           · · · · · · · · · · · · · · · · · · ·  | 번호 +82-00-100-00<br>경기도 상남시 분1<br>자성명                                                                                     | 187<br>당구 야함로 205번길 8, 성남세관 (야함동)              |                                                   | 팩스번호                                                            | +82-00-100-0087                                      |                                                           |
| · 수<br>© 요청 받는자<br>요청 받는자<br>· 애<br>· 전<br>· 전<br>· 주                                                                              | 경기도 성업시 분위                                                                                                    | 당구 야탈로205번길 8, 성납세관 (야탈동)                      |                                                   |                                                                 |                                                      |                                                           |
| <ul> <li>■ 요청 받는자</li> <li>▲ 상</li> <li>요청 받는자</li> <li>4 대</li> <li>전</li> <li>전</li> <li>· 주</li> </ul>                          | 자성명                                                                                                    |                                                |                                                   |                                                                 |                                                      |                                                           |
| - 상<br>요청받는자 · 대<br>- 전<br>· 주                                                                                                    | 자성명                                                                                                    |                                                |                                                   |                                                                 |                                                      |                                                           |
| 요청 받는자 · 대<br>- 전<br>· 주                                                                                                    | 자성명                                                                                                    |                                                | <ul> <li>● 걸색</li> </ul>                          | 사업자번호                                                           |                                                      |                                                           |
| ·전<br>·주                                                                                                    |                                                                                                    |                                                |                                                   | · E-mail                                                        |                                                      |                                                           |
| · 주                                                                                                    | 번호                                                                                                    |                                                |                                                   | 팩스번호                                                            |                                                      |                                                           |
| 10                                                                                                    |                                                                                                    |                                                |                                                   |                                                                 |                                                      |                                                           |
| 요정물품 명세                                                                                                    |                                                                                                    |                                                |                                                   |                                                                 | ※미자에서저 ~ [다                                          | 이 / 다일 / 오랜 / 내네 1 - 미 효과하이기가 이기                          |
| 이 자                                                                                                    | 물풍번호                                                                                                    | 물품명                                            | 규격                                                | 세번                                                              | ※이가 말말'라 빠나당<br>기준년도 적용험?                            | ≥ / o ∈ / = M / M ⊂ 1 □ 포괄확인기간 일함<br>정 포괄확인기간시작일 포괄확인기간족3 |
| 검색된 결과가 없습니다.<br>선택삭제 물품조회                                                                                                    |                                                                                                    | jer (me                                        | Page 1 of 0 💀                                     | ► [1000 ♥] ▲ 줄비                                                 | ·꿈설정                                                 | [목록으로] 새 원산지요청서 작성] [7                                    |
| 구 분                                                                                                    |                                                                                                    |                                                | 화 면                                               | 구 성 설                                                           | 명                                                    |                                                           |
| 메뉴위치                                                                                                    | • 서류관리                                                                                                    | > 원산지요청서                                       | > 작성                                              |                                                                 |                                                      |                                                           |
|                                                                                                    | <ul> <li>원산지</li> </ul>                                                                                                   | 요청서를 받는 업                                      | 체를 선택함                                            | 학니다.                                                            |                                                      |                                                           |
|                                                                                                    |                                                                                                    |                                                |                                                   | 5 1-10                                                          |                                                      |                                                           |
|                                                                                                    |                                                                                                    | · 거래처 코드                                       | · 업체명                                             | · 사업자등록번호                                                       | <b>e</b> .20                                         | 3                                                         |
|                                                                                                    |                                                                                                    |                                                | 해치구분 거래치코드 사                                      | 업자 등록번호 업)<br>0-00-10087 (주)베스토기억                               | 비명 * 대표자명<br>인대표                                     |                                                           |
|                                                                                                    |                                                                                                    | 2 2.                                           | 해입쳐 100001 00<br>메입쳐 100002 00                    | 0-00-00087 (부세크로가입<br>0-00-00028 결보산기(주)대구지<br>0-00-00008 결룩크랑크 | 월 일대표<br>송대표                                         |                                                           |
|                                                                                                    |                                                                                                    | 4 2:<br>5 2:<br>6 2:                           | 매일치 100199 00<br>메일치 100134 00<br>메일치 custom88 21 | 0-00-00004 고광산업(주)<br>0-00-00027 고려상사<br>1-82-16919 국제원산지정보원    | 우대표<br>일대표<br>일상목                                    | J                                                         |
| 거래처 선택                                                                                                    |                                                                                                    | 7 2:<br>8 2:                                   | 매일치 custom89 21<br>매일치 102683 00                  | 1-82-16919 국제원산지정보원<br>0-00-00017 대광소결금속(주)                     | 입대표<br>입대표                                           |                                                           |
|                                                                                                    |                                                                                                    | 10 2.<br>11 2.                                 | 해입치 100012 00<br>해입치 100020 00                    | 0-00-00010 대거물지다<br>0-00-00014 대현전기(주)<br>0-00-00029 동우정공(주)    | 일대표<br>일대표                                           |                                                           |
|                                                                                                    |                                                                                                    | 12 2;<br>1 - 35 / 35                           | 매입치 100021 00                                     | 0-00-00005 동원플라트(주)<br>Page 1 of 1 ++ + 100 로                   | 박대표<br>^ 깔림방지                                        | •                                                         |
|                                                                                                    |                                                                                                    |                                                |                                                   |                                                                 | 선택 달기                                                | 0                                                         |
|                                                                                                    |                                                                                                    |                                                | <거래                                               | 처 조회 판                                                          | 업>                                                   |                                                           |

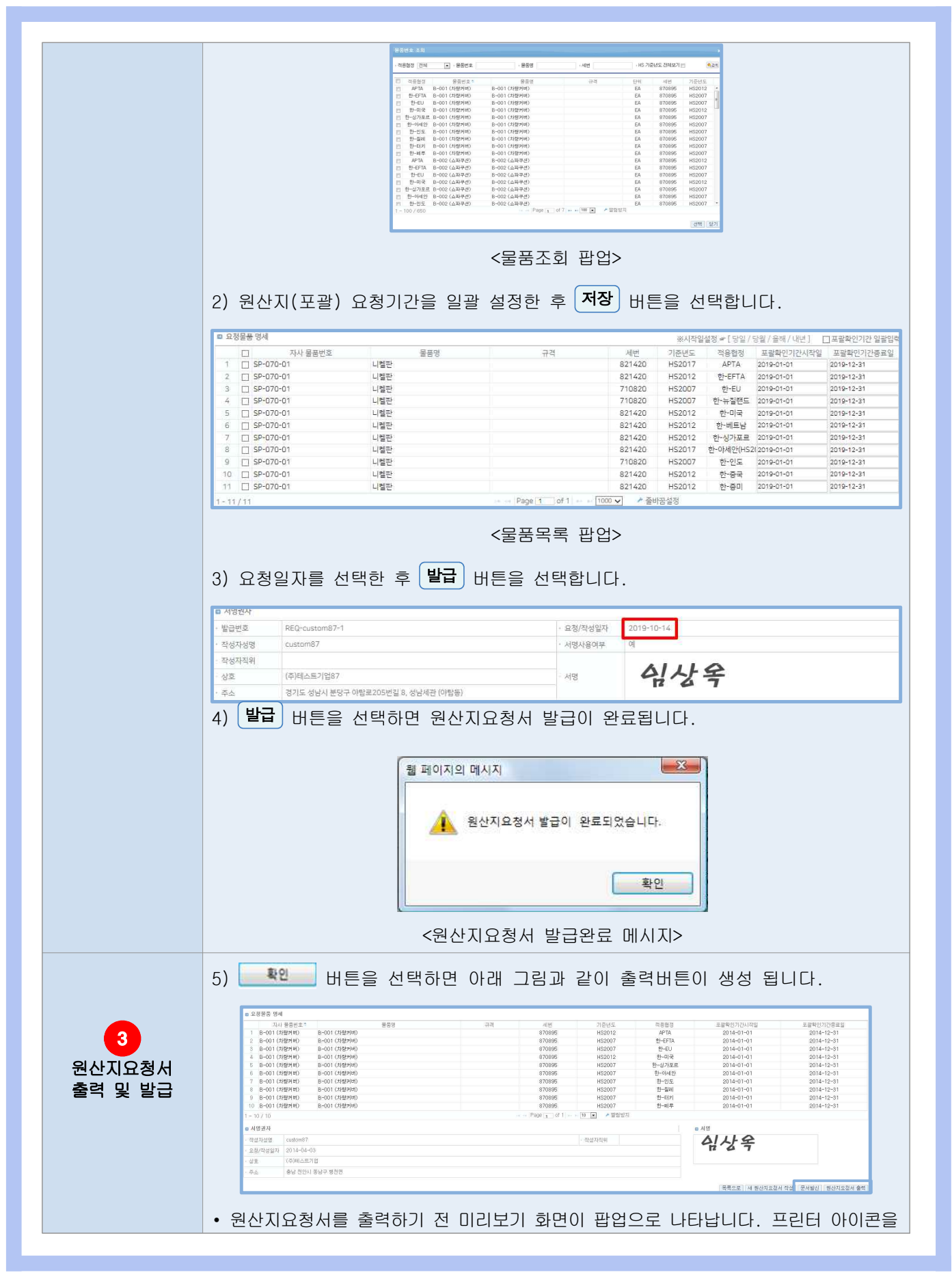

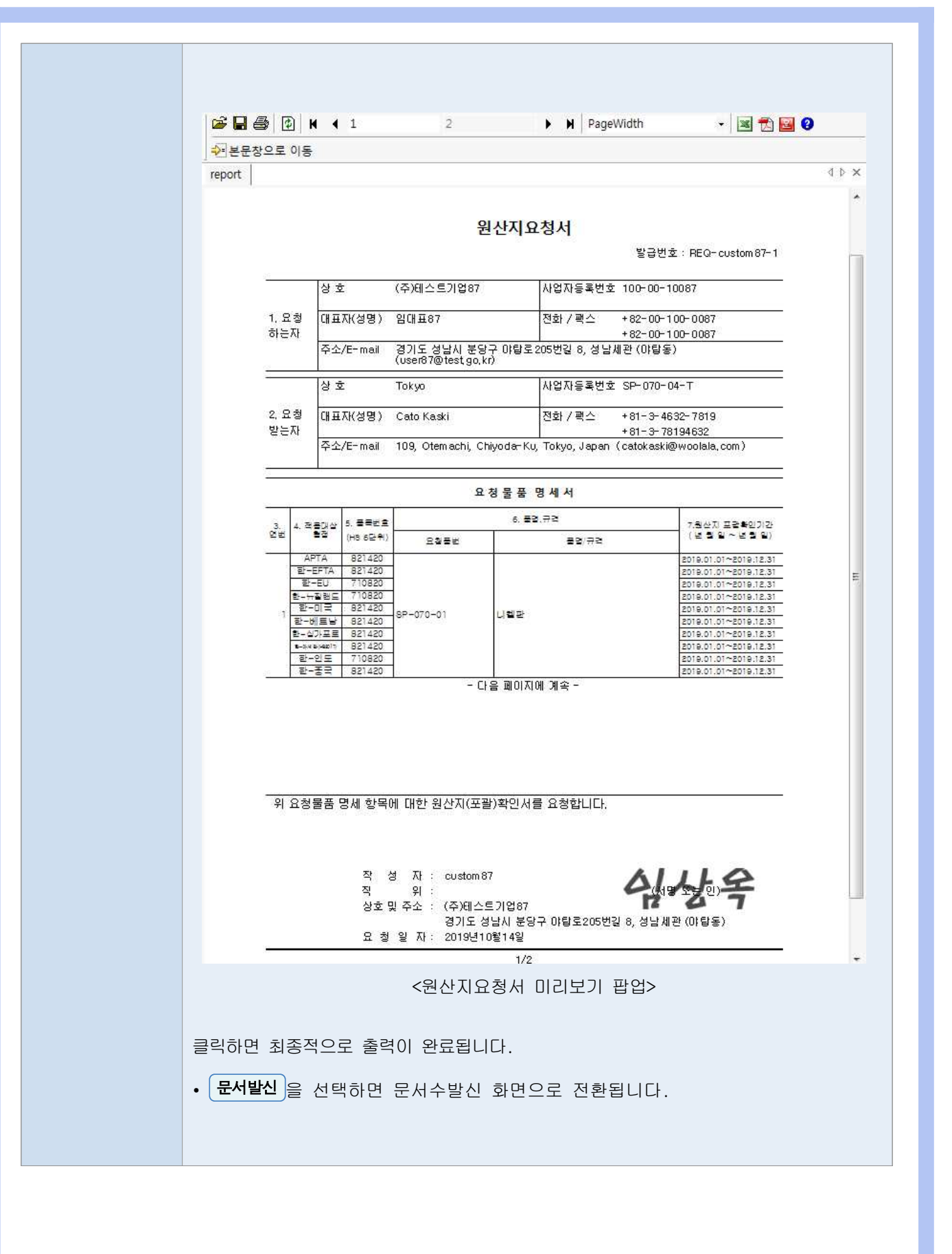

#### 5.6.3 원산지요청서 발신

| 물건업세                                           |                     |                                                                                                    |                                                                                                    |                                                                                                    |                                                                                                    |                                     |                                                                                                    |                                          |
|------------------------------------------------|---------------------|----------------------------------------------------------------------------------------------------|----------------------------------------------------------------------------------------------------|----------------------------------------------------------------------------------------------------|----------------------------------------------------------------------------------------------------|-------------------------------------|----------------------------------------------------------------------------------------------------|------------------------------------------|
|                                                |                     |                                                                                                    |                                                                                                    | 11.100.000                                                                                                    |                                                                                                    |                                     | www.co.cd                                                                                                    |                                          |
| 기업코드                                           |                     | custom87                                                                                                    |                                                                                                    | • 사서함번호                                                                                                    |                                                                                                    | FP21182169196                       | 13 🗸                                                                                                    |                                          |
| 사업사항측면요<br>대표자ioi                              |                     | 00-00-10087                                                                                                    |                                                                                                    | · 입세명.<br>- 저라버리                                                                                                    |                                                                                                    | (무)테스트/1입8/<br>+82-00-100-008       | 7                                                                                                    |                                          |
| 비표시 13<br>패스터 S                                |                     | +82-00-100-0087                                                                                                    |                                                                                                    | · 이페인                                                                                                    |                                                                                                    | user87@test op k                    | e                                                                                                    |                                          |
| ㅋ <u>-</u><br>주소                               |                     | 경기도 성남시 분당구 아탑르205번길 8,                                                                                                    | , 성남세관 (야탑동)                                                                                                    | - 114 E                                                                                                    |                                                                                                    |                                     |                                                                                                    |                                          |
| 스시어눼 /// ETA-DAS                               |                     | (소항 것이 봐든 11 개개의 다니지의 사이치 !!?                                                                                                    | NRM ITLL                                                                                                    |                                                                                                    |                                                                                                    |                                     |                                                                                                    | (~~                                      |
| ▲ 시스템구분                                        | 식별자 번호              | · 업채명                                                                                                    | - 사업자등록번호                                                                                                    | • 대표자명                                                                                                    | · 주소                                                                                                    |                                     |                                                                                                    | (72                                      |
| 거래처                                            | SP-070-84           | -Τ Τοκγο                                                                                                    | SP-070-04-T                                                                                                    | Cato Kaski                                                                                                    | 109, Ote                                                                                                    | machi, Chiyoda-Ku, '                | Tokyo, Japan                                                                                                    |                                          |
| NY A THE A LOLD IN VALUE                       |                     |                                                                                                    | Å                                                                                                    | ~신업체가 검색되지 않았습니다.                                                                                                    |                                                                                                    |                                     |                                                                                                    |                                          |
| 일신내상지유 선택                                      | 무서그보                | 방그너희                                                                                                    | oitiloi                                                                                                    | ei-aqiti e                                                                                                    | T                                                                                                    | 도로인                                 | 사내조히                                                                                                    |                                          |
| 1 🔽 원산지요청사                                     | 1                   | REQ-custom87-1                                                                                                    | Tokyo                                                                                                    | 2019-10-14                                                                                                    | 2019-                                                                                                    | 10-14 17:07:24                      | 문서조회                                                                                                    |                                          |
| 1/1                                            |                     |                                                                                                    | Page 1                                                                                                    | of 1 🗤 - 100 🗸 📌 즐비                                                                                                   | 남감설정                                                                                                    |                                     |                                                                                                    |                                          |
| -1/1:<br>구<br>메뉴위;                             | 분<br>치              | • 서류관리 >                                                                                                    | ····Page 1 · · · · · Page 1 · · · · · · · · · · · · · · · · · ·                                                                                                    | of1 ፲∞ ✓ ↗ᇕ<br><u>화면구</u><br>발신함                                                                                      | <sup>동설정</sup><br>1 성 설                                                                                                    | 명                                   |                                                                                                    | (발전)(                                    |
| 1/1<br>기                                       | 분<br>치<br>제         | • 서류관리 ><br>• 원산지요청/                                                                                                    | 문서수발신 ><br>서를 발신하는                                                                                                    | 61 100 ♥ ★월<br><b>화면구</b><br>발신함<br>자사의 정보:                                                                           | <sup>1</sup> 성 설<br>를 표시합                                                                                                    | <b>명</b><br>합니다.                    |                                                                                                    | (聖전)(                                    |
| -1/1<br>메뉴위<br>발신업                             | 분<br>치<br>테         | • 서류관리 ><br>• 원산지요청/<br>• <b>수신업체검색</b><br>• 2체명<br>• 2채정로                                                                                                    | 문서수발신 ><br>서를 발신하는<br>: FTA-PASS(<br>· 업체명(<br>· 사업                                                                                                    | 61                                                                                                    | 2 성 설<br>를 표시[<br>있는 기[                                                                                                    | <b>명</b><br>합니다.<br>업목록들(           | 비 팝업으로 니                                                                                                    | (발생)(<br>나타납니다.<br>《교색                   |
| -1/1<br>기                                      | 분<br>치<br>테         | • 서류관리 ><br>• 원산지요청/<br>• <b>수신업체검색</b><br>· 2체명<br>· 개해체코드                                                                                                    | 문서수발신 ><br>서를 발신하는<br>: FTA-PASS(<br>· 업체명(<br>· 사업                                                                                                    | of1 ☞ 100 ♥ / 8백<br><b>화 면 구</b><br>발신함<br>자사의 정보<br>에 등록되어 (<br>생주)<br>석전자등록번호                                       | <mark>1 성 설</mark><br>를 표시[<br>있는 기[                                                                                                    | <b>명</b><br>합니다.<br>업목록들(           | 비 팝업으로 L<br>업체명(영동                                                                                                    | (발원)<br>나타납니다.<br>(환교에<br>관)             |
| -1/1<br>메뉴위<br>발신업                             | 분<br>치<br>테         | • 서류관리 ><br>• 원산지요청/<br>• <b>수신업체검색</b><br>기례치조의<br>• 2세명<br>• 거례치조의                                                                                                    | 문서수발신 ><br>서를 발신하는<br>: FTA-PASS(<br>· 안체명(<br>· · 사업<br>역구분 거래처코드<br>약사 custom87                                                                                                    | of 1 ∞ 100 ♥ / 월<br><b>화면 구</b><br>발신함<br>자사의 정보:<br>에 등록되어 (<br>388)<br>사업자등록번호<br>100-00-10087 (주<br>589-07-05-0 20 | <sup>1</sup> 성 설<br>를 표시<br>있는 기 (<br>)테스트기 (<br>)테스트기 (<br>)테스트기 (                                                                                                    | <b>명</b><br>합니다.<br>업목록들(           | 기 팝업으로 L<br>업체명(영동<br>Balhaemer                                                                                                    | (발신)                                     |
| 1/1<br>기<br>에뉴위키<br>발신업기                       | 분<br>치<br>테         | • 서류관리 ><br>• 원산지요청/<br>• <b>수신업체검색</b><br>기례치조회<br>• 2세명<br>• 거례치<br>1 07<br>2 2.0대<br>3 2.개                                                                                                    | 문서수발신 ><br>서를 발신하는<br>: FTA-PASS(<br>· 안체명(<br>· · 사연<br>역구분 거래처코드<br>*사 custom87<br>1입처 SP-070-05-C<br>1입처 SP-070-01-C                                                                                                    | 61 · · · · · · · · · · · · · · · · · · ·                                                                              | <sup>1</sup> 성 설<br>를 표시 [<br>있는 기 [<br>미스토기업<br>Inhaeman<br>jing                                                                                                    | <b>명</b><br>합니다.<br>업목록들(           | 기 팝업으로 L<br>입체명(영문<br>Balhaeman<br>Beijing                                                                                             | (발신)                                     |
| -1/1:<br>기                                     | 분                   | • 서류관리 ><br>• 원산지요청/<br>• <b>수신업체검색</b><br>기례치조회<br>• 연체명<br>• 거래치코드<br><u>기</u> 래치<br>1 0,7<br>2 2,0대<br>3 2,0대<br>4 2,0대                                                                                                    | 문서수발신 ><br>서를 발신하는<br>: FTA-PASS(<br>· 안체명(<br>· · 사연<br>역구본 거래처코드<br>*사 custom87<br>1입처 SP-070-05-C<br>1입처 SP-070-06-C                                                                                                    | 61 · · · · · · · · · · · · · · · · · · ·                                                                              | <sup>1</sup> 성 설<br>를 표시<br>있는 기<br>데스트기업<br>Ihaeman<br>ijing<br>ina                                                                                                    | <b>명</b><br>합니다.<br>업목록들(<br>(한글) * | 이 팝업으로 L<br>입체명(영동<br>Balhaeman<br>Beijing<br>China                                                                                    | (발신)<br>나타납니다.<br>(환전)<br>               |
| -1/1<br>기뉴위<br>발신업<br>수신업체<br>구신업체             | 분<br>치<br>헤         | • 서류관리 ><br>• 원산지요청/<br>• <b>수신업체검색</b><br>기례치조회<br>• 2세명<br>• 거례치조회<br>• 기례치조회<br>• 2세명<br>• 기례치조회<br>• 2세명<br>• 기례치조회<br>• 24<br>• 2.4<br>• 3.24<br>• 2.4<br>• 3.24<br>• 2.4<br>• 3.24<br>• 2.4<br>• 3.24                                                                                                    | 문서수발신 ><br>서를 발신하는<br>: FTA-PASS(<br>· 안체평(<br>· · 사연<br>역구본 거래처코드<br>· 사<br>입체 SP-070-05-C<br>입처 SP-070-05-C<br>입처 SP-070-03-D                                                                                                    | 61 · · · · · · · · · · · · · · · · · · ·                                                                              | 2 성 설<br>를 표시 [<br>있는 기 [<br>]테스트기업<br>ihaeman<br>ijing<br>ina<br>anch<br>ita                                                                                                    | <b>명</b><br>합니다.<br>업목록들(<br>(한글) * | I 팝업으로 L<br>일체명(영동<br>Balhaeman<br>Baijing<br>China<br>French<br>Iertia                                                                | (발신)(<br>나타납니다.                          |
| -1/1<br>기 - 1<br>비뉴위키<br>발신업키<br>수신업체<br>조회    | 분<br>치<br>헤         | • 서류관리 ><br>• 원산지요청/<br>• <mark>수신업체검색</mark><br>• <sup>7례치조회</sup><br>• <sup>7례치조회</sup><br>• <sup>7례치조회</sup><br>• <sup>7례치조회</sup><br>• <sup>7</sup> <sup>1</sup> <sup>1</sup> <sup>1</sup> <sup>2</sup> <sup>1</sup> <sup>1</sup> <sup>1</sup> <sup>1</sup> <sup>1</sup> <sup>1</sup> <sup>1</sup> <sup>1</sup> <sup>1</sup> <sup>1</sup> <sup>1</sup> <sup>1</sup> <sup>1</sup>                                                                                                    | 문서수발신 ><br>서를 발신하는<br>: FTA-PASS(<br>: FTA-PASS(<br>: 4 전체코드<br>* 사연<br>: 4 전체코드<br>* 사연<br>: 5P-070-05-C<br>: 12처 SP-070-05-C<br>: 12처 SP-070-06-C<br>: 12처 SP-070-06-I<br>: 12처 SP-070-06-I<br>: 12처 SP-070-06-I                                                                                                    |                                                                                                    | 2 성 설<br>를 표시[<br>이 프 시<br>이 드 기<br>이<br>이<br>이<br>이<br>이<br>이<br>이<br>이<br>이<br>이<br>이<br>이<br>이                                                                                                    | <b>명</b><br>합니다.<br>업목록들(           | I 팝업으로 L<br>입체명(영문<br>Balhaeman<br>Beijing<br>China<br>French<br>India<br>Tokyo                                                        | (발신)(<br>나타납니다.                          |
| -1/1<br>기 - 1<br>비뉴위기<br>발신업기<br>수신업체<br>조회    | 분<br>치<br>헤<br>검색   | • 서류관리 ><br>• 원산지요청/<br>• 원산지요청/<br>/ 1014조회<br>/ 가례치조회<br>· 2세명<br>· 가례치조회<br>· 가례치조회<br>· 2016<br>· 2016<br>· 2016<br>· 2017<br>· 2017<br>· 20 | 문서수발신 ><br>서를 발신하는<br>: FTA-PASS(<br>· 연체명(<br>· 사업<br>· 연체명(<br>· 사업<br>· 연체명(<br>· 사업<br>· 연체명(<br>· 사업<br>· 연체명(<br>· 사업<br>· · 연체명(<br>· · · · · · · · · · · · · · · · · · ·                                                                                                     | 61 · · · · · · · · · · · · · · · · · · ·                                                                              | 2 성 설<br>를 표시 (<br>이 는 기 (<br>이 는 기 (<br>이 나 그 기 (<br>이 나 그 ) (<br>이 나 그 ) (<br>이 나 그                                                                                                    | 명<br>합니다.<br>업목록들(<br>(한글) *        | 이 팝업으로 L<br>업체명(영원<br>Balhaeman<br>Beijing<br>China<br>French<br>India<br>Tokyo<br>Kangwon                                             | (발신)                                     |
| -1/1<br>기 - 1<br>비뉴위기<br>발신업기<br>수신업체<br>조회    | 분<br>치<br>테         | • 서류관리 ><br>• 원산지요청/<br>• <mark>수신업체검색</mark><br>· <sup>1</sup> ·<br>· <sup>1</sup> · · · · · · · · · · · · · · · · · · ·                                                                                                    | 문서수발신 ><br>서를 발신하는<br>: FTA-PASS(<br>· 안체명(<br>· · 안체명(<br>· · 안<br>· · 안<br>· 안<br>· 안<br>· 안<br>· 안<br>· 안<br>· 안<br>· 안                                                                                                    | 61 00 전 2 월                                                                                                    | 2 성 설<br>를 표시 (<br>이 는 기 (<br>이 는 기 (<br>이 는 기 (<br>이 나 드 기 (<br>이 나 드 ) (<br>이 나 드 ) (<br>이 나 드 ) (<br>) (<br>이 나 드 ) (<br>) (<br>) (<br>) (<br>) (<br>) (<br>) (<br>) (<br>) (<br>) (                                                                                                    | 명<br>합니다.<br>업목록들(                  | 이 팝업으로 L<br>업체명(영원<br>Balhaeman<br>Beijing<br>China<br>French<br>India<br>Tokyo<br>Kangwon<br>New Delhi                                | (발신)<br>나타납니다.<br>(오고역)<br>문)            |
| 1/1<br>기 가 가<br>미뉴위기<br>발신업기<br>수신업체<br>조회     | 분 <u></u><br>치<br>테 | • 서류관리 ><br>• 원산지요청/<br>• 원산지요청/<br>• 수신업체검색<br>* 2채명                                                                                                    | 문서수발신 ><br>서를 발신하는<br>: FTA-PASS(<br>· · · · · · · · · · · · · · · · · · ·                                                                                                     | of 1 · · · 100 · · · · 후 부<br>· · · · · · · · · · · · · · · · ·                                                       | 2 성 설<br>를 표시 (<br>이 는 기 (<br>이 는 기 (<br>이 그 그 기 (<br>이 그 그 기 (<br>이 그 그 기 (<br>이 그 그 기 (<br>이 그 그 기 (<br>이 그 그 기 (<br>이 그 그 기 (<br>이 그 그 그 (<br>이 그 그 그 (<br>이 그 그 (<br>이 그 그 (<br>이 그 그 (<br>이 그 그 (<br>이 그 그 (<br>이 그 (<br>이 그 그 (<br>이 그 그 (<br>이 그 그 (<br>이 그 그 (<br>이 그 (<br>이 그 (<br>이 그 (<br>이 (<br>이 그 (<br>이 (<br>이 (<br>이 (<br>이 (<br>이 (<br>이 (<br>이 (<br>이 (<br>이 (<br>이                                                                                                    | 명<br>합니다.<br>업목록들(                  | 이 팝업으로 L<br>월alhaeman<br>Beijing<br>China<br>French<br>India<br>Tokyo<br>Kangwon<br>New Delhi<br>Deegoo<br>Deutsch                     | (발신)<br>나타납니다.<br>(24)<br>문)             |
| 1/1<br>구<br>메뉴위<br>발신업<br>수신업체<br>조회           | 분<br>치<br>테         | • 서류관리 ><br>• 원산지요청/<br>• 원산지요청/<br>• <mark>수신업체검색</mark><br>· <sup>1</sup> <sup>2</sup> <sup>2</sup> <sup>2</sup> <sup>2</sup> <sup>4</sup> <sup>1</sup> <sup>4</sup> <sup>2</sup> <sup>2</sup> <sup>4</sup> <sup>1</sup> <sup>4</sup> <sup>2</sup> <sup>2</sup> <sup>4</sup> <sup>1</sup> <sup>4</sup> <sup>2</sup> <sup>4</sup> <sup>1</sup> <sup>4</sup> <sup>2</sup> <sup>4</sup> <sup>1</sup> <sup>4</sup> <sup>1</sup> <sup>4</sup> <sup>2</sup> <sup>4</sup> <sup>1</sup> <sup>4</sup> <sup>1</sup> <sup>4</sup> <sup>2</sup> <sup>4</sup> <sup>1</sup> <sup>4</sup> <sup>1</sup> <sup>1</sup> <sup>1</sup> <sup>1</sup> <sup>4</sup> <sup>1</sup> <sup>4</sup> <sup>1</sup> <sup>1</sup> <sup>1</sup> <sup>1</sup> <sup>1</sup> <sup>1</sup> <sup>1</sup> <sup>1</sup> <sup>1</sup> <sup>1</sup> <sup>1</sup> <sup>1</sup> <sup>1</sup>                                                                                                    | 문서수발신 ><br>서를 발신하는<br>: FTA-PASS(<br>· · · · · · · · · · · · · · · · · · ·                                                                                                     | 61 · · · · · · · · · · · · · · · · · · ·                                                                              | 2 성 설<br>를 표시 (<br>이 는 기 (<br>이 는 기 (<br>이 나스토기업<br>비라르프기업<br>비라르프기업<br>비라르프이<br>비라르프이<br>비라<br>비라<br>비라<br>비라<br>비라<br>비라<br>비라<br>비라<br>비라<br>비라<br>비라<br>비라<br>비라                                                                                                    | 명<br>합니다.<br>업목록들(                  | I 팝업으로 L<br>Balhaeman<br>Beijing<br>China<br>French<br>India<br>Tokyo<br>Kangwon<br>New Delhi<br>Deegoo<br>Deutsch<br>Baekdoo          | · 문산 · · · · · · · · · · · · · · · · · · |
| 1/1<br>기 기 기<br>미 뉴 위 기<br>발신업 기<br>수신업체<br>조회 | 분<br>치<br>테         | • 서류관리 ><br>• 원산지요청/<br>• 원산지요청/<br>• 수신업체검색<br>· 개례치조회<br>· 가례치조회<br>· 가례치조회<br>· 가례치조회<br>· 가례치조회<br>· 가례치조회<br>· 가례치조회<br>· 가례치조회<br>· 가례치조회<br>· 가례치조회<br>· 가례치조회<br>· 가례치조회<br>· 가례치조회<br>· 가례치조회<br>· 가례치조회<br>· 가례치조회<br>· 가례치조회<br>· 가례치조회<br>· 가례치조회<br>· 가례치조회<br>· 가례치조회<br>· 가례치조회<br>· 가례치조회<br>· 가례치조회<br>· 가례치조회<br>· 가례치조회<br>· 가례치조회<br>· 가려치조회<br>· 가려치조회<br>· 가려치조회<br>· 가려치조회<br>· 가려치조회<br>· 가려치조회<br>· 가려치조회<br>· 가려치조회<br>· 가려치조회<br>· 가려치조회<br>· 가려치조회<br>· 가려치조회<br>· 가려치조회<br>· 가려치조회<br>· 가려치조회<br>· 가려치조회<br>· 가려치조회<br>· 가려치조회<br>· 가려치조회<br>· 가려치조회<br>· 가려치조회<br>· 가려치조회<br>· 가려치조회<br>· 가려치조회<br>· 가려치조회<br>· 가려치조회<br>· 가려치조회<br>· 가려치조화<br>· 가려치조회<br>· 가려치조회<br>· 가려치조회<br>· 가려치조회<br>· 가려치조회<br>· 가려치조회<br>· 가려치조회<br>· 가려치조회<br>· 가려치조회<br>· 가려치조회<br>· 가려치조회<br>· 가려치조화<br>· 가려치조화<br>· 가려치조화<br>· · · · · · · · · · · · · · · · · · ·                                                                                                     | 문서수발신 ><br>서를 발신하는<br>: FTA-PASS(<br>: FTA-PASS(<br>: FTA-PASS(<br>: * 4 전<br>: * 4 전<br>: * 7 전<br>: * 4 전<br>: * 7 전<br>: * 7 전<br>: * 4 전<br>: * 7 전<br>: * 7 전 | 61 · · · · · · · · · · · · · · · · · · ·                                                                              | 2 성 설<br>를 표시 (<br>로 고 지<br>있는 기<br>(<br>)테스토기업<br>Ihaeman<br>Ijing<br>ina<br>anch<br>Iia<br>kyyo<br>월<br>별리<br>구<br>기치<br>문                                                                                                    | 명<br>합니다.<br>업목록들(<br>(한글) *        | I 팝업으로 L<br>Balhaeman<br>Beijing<br>China<br>French<br>India<br>Tokyo<br>Kangwon<br>New Delhi<br>Deegoo<br>Deutsch<br>Baekdoo<br>달바꿈설정 | · 문남니다.                                  |
| 1/1<br>기 기 기<br>미 뉴 위 기<br>발신업 기<br>수신업체<br>조회 | 분<br>치<br>테         | • 서류관리 ><br>• 원산지요청/<br>• 원산지요청/<br>• 수신업체검색<br>• 객레시조회<br>• 액레명                                                                                                    | 문서수발신 ><br>서를 발신하는<br>: FTA-PASS(<br>· · Custom87<br>양과 SP-070-05-C<br>양차 SP-070-05-C<br>양차 SP-070-05-C<br>양차 SP-070-05-C<br>양차 SP-070-05-C<br>양차 SP-070-05-C<br>양차 SP-070-05-C<br>양차 SP-070-05-C<br>양차 SP-070-00-T<br>양차 SP-070-00-T<br>양차 SP-070-00-F<br>양차 SP-070-00-F<br>양차 SP-070-00-F                                                                                                    | of 1 · · · · · · · · · · · · · · · · · ·                                                                              | 2 성 설<br>를 표시 (<br>이 고 기 (<br>이 그 기 (<br>이 그 기 (<br>이 그 기 (<br>이 그 기 (<br>이 그 이 (<br>이 고 이 (<br>이 이 (<br>이 이 (<br>이 이 (<br>이 이 (<br>이 이 (<br>이 이 (<br>이 이 (<br>이 이 (<br>이 이 (<br>이 이 (<br>이 이 (<br>이 이 (<br>이 이 (<br>이 이 (<br>이 (                                                                                                    | 명<br>합니다.<br>업목록들(<br>(한글) *        | 이 팝업으로 L<br>Balhaeman<br>Beijing<br>China<br>French<br>India<br>Tokyo<br>Kangwon<br>New Delhi<br>Deegoo<br>Deutsch<br>Baekdoo<br>달바꿈설정 | (발신)<br>나타납니다.<br>(응급역)<br>문)            |
| -1/1<br>기뉴위<br>발신업<br>수신업체<br>조회               | 분<br>치<br>헤         | • 서류관리 ><br>• 원산지요청/<br>• 원산지요청/<br>/<br>· 수신업체검색<br>·원배명<br>· 가례처조회<br>· 연체명<br>· 가례처조회<br>· 인해명<br>· 가례처조회<br>· 인해명<br>· 가례처조회<br>· 인해명<br>· 가례처조회<br>· 인해명<br>· 가례처조회<br>· 인해명<br>· 가례처조회<br>· 인해명<br>· 가례처조회<br>· 가례처조회<br>· 가례처조회<br>· 가례처조회<br>· 가례처조회<br>· 가례처조회<br>· 가례처조회<br>· 가례처조회<br>· 가려처조회<br>· 가려처조회<br>· 가려처조회<br>· 가려처조회<br>· 가려처조회<br>· 가려하<br>· 가려하<br>· 가려하<br>· 가려하<br>· 가려하<br>· 가려하<br>· 가려하<br>· 가려하<br>· 가려하<br>· 가려하<br>· 가려하<br>· 가려하<br>· 가려하<br>· 가려하<br>· 가려하<br>· 가려하<br>· 가려하<br>· 가려하<br>· 가려하<br>· 가려하<br>· 가려하<br>· 가려하<br>· 가려하<br>· 가려하<br>· 가려하<br>· 가려하<br>· 가려하<br>· 가려하<br>· 가려하<br>· 가려하<br>· 가려하<br>· · · · · · · · · · · · · · · · · · ·                                                                                                     | 문서수발신 ><br>서를 발신하는<br>: FTA-PASS(<br>· 안체영(<br>· 사업<br>· 안체영(<br>· 사업<br>· 안체영(<br>· · 사업<br>· · 안체영(<br>· · · · · · · · · · · · · · · · · · ·                                                                                                     | 61 · · · · · · · · · · · · · · · · · · ·                                                                              | · 정 설<br>를 표시 (<br>를 표시 (<br>고 는 기 (<br>) 이는 기 (<br>) 이는 기 (<br>) 이는 기 (<br>) 이나 기 (<br>) 이나 이나 이나 이나 이나 이나 이나 이나 이나 이나 이나 이나 이나                                                                                                    | 명<br>합니다.<br>업목록들(<br>(한글) *        | I 판업으로 L<br>Balhaeman<br>Beijing<br>China<br>French<br>India<br>Tokyo<br>Kangwon<br>New Delhi<br>Daeutsch<br>Baekdoo<br>달바꿈설정          | (별신)<br>나타납니다.<br>(전력) [월기]              |
| -1/1<br>                                       | 분<br>치<br>테         | • 서류관리 ><br>• 원산지요청/<br>• <mark>수신업체검색</mark><br>• <mark>2세명 ·<br/>· <sup>2</sup>대체코드 ·<br/>· <sup>2</sup>대체코드 ·<br/>· <sup>2</sup>대체코드 ·<br/>· <sup>2</sup>대체코드 ·<br/>· <sup>2</sup>대체코드 ·<br/>· <sup>2</sup>대체코드 ·<br/>· <sup>2</sup>대체코드 · ·<br/>· <sup>2</sup>대체코드 · · · · · · · · · · · · · · · · · · ·</mark>                                                                                                    | 문서수발신 ><br>서를 발신하는<br>: FTA-PASS(<br>* 안체영(<br>* 사원<br>* 안체영(<br>* 사원<br>* 가<br>* 안체영(<br>* * * * * * * * * * * * * * * * * * *                                                                                                     | 61 · · · · · · · · · · · · · · · · · · ·                                                                              | · 성 설<br>를 표시 (<br>로 표시 (<br>리 는 기 (<br>이 는 기 (<br>이 는 기 (<br>이 다 기 (<br>이 다 기 (<br>)<br>이 다 기 (<br>)<br>이 다 )<br>이 다 기 (<br>)<br>이 다 기 (<br>)<br>이 다 )<br>이 다 기 (<br>)<br>이 다 )<br>이 다 기 (<br>)<br>이 다 )<br>이 다 (<br>)<br>이 다 )<br>이 다 )<br>이 다 (<br>)<br>이 다 )<br>이 다 )<br>이 다 (<br>)<br>이 다 )<br>이 다 (<br>)<br>이 다 )<br>이 다 )<br>이 다 )<br>이 다 (<br>)<br>이 다 )<br>이 다 )<br>이 다 (<br>)<br>이 다 )<br>이 다 (<br>)<br>이 다 )<br>이 다 )<br>이 다 (<br>)<br>이 다 )<br>이 다 )<br>이 다 (<br>)<br>)<br>이 다 )<br>(<br>)<br>)<br>(<br>)<br>)<br>(<br>)<br>)<br>(<br>)<br>)<br>(<br>)<br>)<br>(<br>)<br>)<br>(<br>)<br>)<br>(<br>)<br>)<br>(<br>)<br>)<br>(<br>)<br>)<br>(<br>)<br>)<br>(<br>)<br>)<br>(<br>)<br>(<br>)<br>)<br>(<br>)<br>(<br>)<br>)<br>(<br>)<br>)<br>(<br>)<br>(<br>)<br>)<br>(<br>)<br>)<br>(<br>)<br>)<br>(<br>)<br>(<br>)<br>)<br>(<br>)<br>)<br>(<br>)<br>)<br>(<br>)<br>)<br>(<br>)<br>)<br>(<br>)<br>)<br>(<br>)<br>)<br>(<br>)<br>)<br>(<br>)<br>)<br>(<br>)<br>)<br>(<br>)<br>)<br>(<br>)<br>)<br>(<br>)<br>)<br>(<br>)<br>)<br>(<br>)<br>)<br>(<br>)<br>)<br>(<br>)<br>)<br>(<br>)<br>(<br>)<br>)<br>(<br>)<br>)<br>(<br>)<br>)<br>(<br>)<br>)<br>(<br>)<br>)<br>(<br>)<br>)<br>(<br>)<br>)<br>(<br>)<br>)<br>(<br>)<br>)<br>(<br>)<br>)<br>(<br>)<br>)<br>(<br>)<br>)<br>(<br>)<br>(<br>)<br>)<br>(<br>)<br>)<br>()<br>)<br>()<br>)<br>()<br>)<br>()<br>)<br>()<br>)<br>()<br>)<br>()<br>)<br>()<br>)()<br>)<br>())<br>())<br>())<br>()<br>)())<br>())<br>())<br>())<br>())<br>())<br>())<br>())<br>())<br>())<br>())<br>() | 명<br>합니다.<br>업목록들(<br>(한글) *<br>*   | I 팝업으로 L<br>Balhaeman<br>Beijing<br>China<br>French<br>India<br>Tokyo<br>Kangwon<br>New Delhi<br>Daegoo<br>Deutsch<br>Baekdoo<br>과품설정  | (별신)<br>나타납니다.<br>(오라)<br>문)             |
| -1/1<br>                                       | 분<br>치<br>테         | <ul> <li>· 서류관리 &gt;</li> <li>· 원산지요청/</li> <li>· <b>수신업체검색</b></li> <li>· <b>수신업체검색</b></li> <li>· <b>가</b>래처코트</li> <li>· 가래처코트</li> <li>· 가래처코트</li> <li>· 가래처코트</li> <li>· 가래처코트</li> <li>· 가래치코트</li> <li>· 가래치코트</li> <li>· 가래치코트</li> <li>· 가래치코트</li> <li>· 가래치코트</li> <li>· 가래치코트</li> <li>· 100</li> <li>· 200</li> <li>· 100</li> <li>· 200</li> <li>· 발신할 원신</li> </ul>                                                                                                    | 문서수발신 ><br>서를 발신하는<br>: FTA-PASS(<br>: FTA-PASS(<br>: FTA-PASS(<br>: + 서<br>: + 서<br>: +                                                                                                    | 61 · · · · · · · · · · · · · · · · · · ·                                                                              | · 성 설<br>를 표시<br>유 고<br>유 고<br>유 고<br>아<br>아<br>아<br>아<br>아<br>아<br>아<br>아<br>아<br>아<br>아<br>아<br>아                                                                                                    | 명<br>화니다.<br>업목록들(<br>(한글) *        | I 팝업으로 L<br>Balhaeman<br>Beijing<br>China<br>French<br>India<br>Tokyo<br>Kangwon<br>New Dalhi<br>Daegoo<br>Deutsch<br>Baekdoo<br>달바꿈설정 | (별신)<br>나타납니다.<br>(종급색<br>문)             |

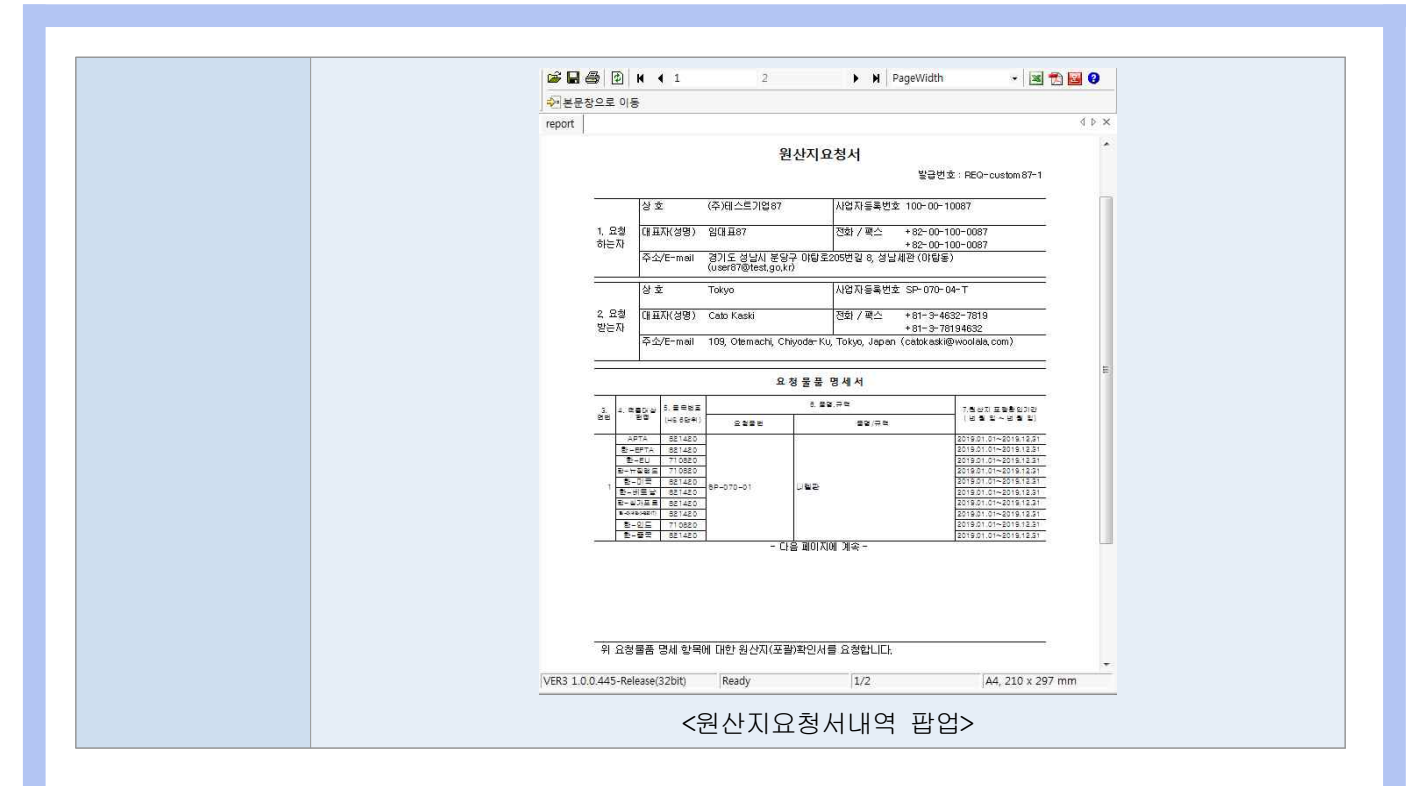

|        | • 발신: 버튼;               | 을 선택하면 원                | ·<br>산지요청서를 [            | 대상기업으로 발신           | 처리 힡 | 합니다.         |                       |
|--------|-------------------------|-------------------------|--------------------------|---------------------|------|--------------|-----------------------|
|        | • <b>임시저장</b> : ဋ       | 입력한 내역을                 | 임시로 저장합니                 | 니다. 발신처리 되          | 지 않습 | 니다.          |                       |
| _      | • 공인인증서를                | 물 사용하여 전                | 자서명을 수행히                 | h면 원산지요청서           | 발신이  | 완료되고         |                       |
| 4      | 발신내역을                   | 볼 수 있습니다                | ł.                       |                     |      |              |                       |
| 원산지요청서 | ● 원산지요정서                |                         |                          |                     |      | ④ 홈 / 서류관리 · | 원상지요                  |
| 발신     | 원산지요청서 작성 원산지확인서 요청     | 8 <b>4</b> .            |                          |                     |      |              |                       |
|        | 방급번호                    | · 요정받는자                 |                          |                     |      |              |                       |
|        | 기간설정 〇 ·요정밀자 ④ ·등독밀자 20 | 19-07-14 👜 - 2019-10-14 | (國)[1개월/3개월/6개월/1년/2년/당월 | /올해] +발산상태 전체 💙 🍭교백 |      |              |                       |
|        |                         | ONNET                   | 음문내양                     | 요청약자 분류인 -          | 박시산태 | 발신일          | 공덕                    |
|        | - 발급번호                  | 표정 문문이                  |                          |                     |      |              | and the second second |

#### 5.6.4 원산지요청서 수신

| 1                                                                               |                                                                                                    |                                                                                                    |
|---------------------------------------------------------------------------------|----------------------------------------------------------------------------------------------------|----------------------------------------------------------------------------------------------------|
| ● 문서수발신                                                                         |                                                                                                    | Q 홈 · 서류관리 · 문서수                                                                                                    |
| 발산함 수신함                                                                         |                                                                                                    |                                                                                                    |
| • 기간구분 전체 💙 • 기간 2019-00<br>• 수신함번호 전체 🗸                                        | -14 📺 - 2019-10-14 별신함번호                                                                                                    | □] [1개월/3개월/6개월/1년/2년] · 문서구분 전체     · 방법권호     · 전행상태 전체       · 발신기업코드     · 발신기업명     · 사업자번호                                                                                                    |
|                                                                                 |                                                                                                    |                                                                                                    |
| 2         제출번호         수신함번호           1         154987         FP2118216919613 | 발신함번호 문서구분<br>FP2118216919613 원산지요청사                                                                                        | 발급번호         물품내역         발신기업명         사업자등록번호         발신일시 *         수신일시         진행상태         처리           서 <u>REG-custom87-1</u> 니켈판 외 10건         (주)테스트기업87 100-00-10087 2019-10-14 17         수신대기         문서 수신         삭제 |
| 구 분                                                                             |                                                                                                    | 화 면 구 성 설 명                                                                                                    |
| 메뉴위치                                                                            | • 서류관리 > 문                                                                                                    | 서수발신 > 수신함                                                                                                    |
| 선행작업                                                                            | • 원재료 생산업                                                                                                    | 체(하위벤더)에서 원산지요청서 발신                                                                                                    |
|                                                                                 | <ul> <li>완제품 생산업</li> <li>문서구분, 발립<br/>검색합니다.</li> <li>진행상태</li> </ul>                                                      | 제(상위멘너)가 발신한 원산지 요성서 목록이 표시됩니다.<br>급번호, 발급일자로 발신기업명, 사업자번호로 원산지요청서를                                                                                                    |
|                                                                                 | 진행상태                                                                                                    | 설명                                                                                                    |
| 원산지요청서<br>수신목록 조회                                                               | 수신대기                                                                                                    | • 원산지요청서 발신완료<br>• 수신대상 기업에서 원산지요청서 미확인                                                                                                    |
|                                                                                 | 수신완료                                                                                                    | • 수신대상 기업에서 원산지요청서 확인완료                                                                                                    |
|                                                                                 | 근거서류                                                                                                    | • 원산지요청서 전환 완료                                                                                                    |
|                                                                                 |                                                                                                    | (표경 이근지, 표정물품 경제 건물 전묘)                                                                                                    |
| 2<br>원산지 요청서<br>수신                                                              | 1) 문서수신 出 ·<br>● 문서구월산<br>발신발 수상황<br>기리구는 전체 · 가라 2010-09-14<br>수년방번호 전체 → ·방리환<br>지출번호 주신방번호<br>1 156097 F22118216910413 F | 특을 선택하여 원산지요청서를 수신합니다.<br>♥ # * 세#24 * 244#<br>♥ # * 세#24 * 244#<br>♥ # * 세#24 * 244#<br>♥ # * # # # # # # # # # # # # # # # # #                                                                                                    |
|                                                                                 |                                                                                                    | <원산지요청서 수신완료 화면>                                                                                                    |

| 선택합니다.                                                                                                    |
|----------------------------------------------------------------------------------------------------|
| 웹 페이지의 메시지                                                                                                    |
| 문서수신이 완료되었습니다.<br>[원산지요청서 전환] 페이지로 이동하시겠습니까?                                                                                                    |
| 확인 취소                                                                                                    |
| <문서수신 완료 팝업>                                                                                                    |
| 3) <mark>원산지 요청정보 연결</mark> 버튼을 선택한 후 원산지요청정보를 연결합니다.                                                                                                    |
| 4) 거래처 연결 버튼을 선택한 후 거래처 코드, 업체명, 사업자등록번호를 입력히                                                                                                    |
| 여 원산지요청서를 발신한 기업을 선택합니다.                                                                                                    |
| 기에서 조회         ×           · 기에치 코드         · 업체명         · 사업자등록번호         ●고색                                                                                                    |
| 거해치구분         거해치구분         거해치구분         사업자 등록번호         업체명후         대표자명           1         3.매출처         cusom87         100~00~10087         (주)비스트기업         종립물           2         3.매출처         CA-00~004         1000010072         CA-DWIG         이슬기           3         3.매출처         CA-01~001         DE-120001         DE-BELL         BELL           4         1.매립/배출처         CA-01-002         USA-FORD         FORD        |
| 1-4/4 ····Page 1 of 1 ···· 100 로 추절함방지<br>전택 [단기                                                                                                    |
| <거래처 조회 팝업>                                                                                                    |
| 5) 요청물품 자동 연결처리가 일어나지 않은 물품에 한하여 발신업체에서 보낸<br>물품코드(원재료)와 자사에서 관리하는 물품코드(완제품)을 연결합니다.                                                                                                    |
| 1 25 1 5 14         2 4 10 25 1 5 4         2 10 10 25 1 5 4         2 10 10 25 1 5 4         2 10 10 25 1 5 4         2 10 10 25 1 5 4         2 10 10 25 1 5 4         2 10 10 25 1 5 4         2 10 10 25 1 5 4         2 10 10 25 1 5 4         2 10 10 25 1 5 4         2 10 10 25 1 5 4         2 10 10 25 1 5 4         2 10 10 25 1 5 4         2 10 10 25 1 5 4         2 10 10 25 1 5 4         2 10 10 10 10 10 10 10 10 10 10 10 10 10 |
| <물품번호 오름사항 한면> <자사 물품번호 조회 판업>                                                                                                    |
| 6) 원산지 요청정보 연결완료 버튼을 선택하여 원산지요청서 전환을 완료합니다.                                                                                                    |
|                                                                                                    |
| 환료하시겠습니까?         환료하시겠습니까?           ※시스템에 등록되지 않은 요정품목은<br>[고객사 물품번호 관리] 메뉴에 자동으로 생성합니다.                                                                                                    |
| 확인 취소 확인 취소                                                                                                    |
|                                                                                                    |

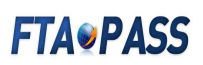

#### 5.6.5 원산지확인서 작성

| 10                  |                       | T044                 |                |               |                    |                       |                       |          |                  |
|---------------------|-----------------------|----------------------|----------------|---------------|--------------------|-----------------------|-----------------------|----------|------------------|
| 진행단계 전체             | ✓ · 요청                | 에서 발급번호              |                | + 5           | 요청하는자              |                       |                       |          |                  |
| 기간설정 () + 요청일자      |                       | 2019-07-15           | 2019-10-15     |               | [1개월/3개월/6         | 개월/1년/2년/당            | 월 / 올해 ] 🔍검색          |          |                  |
| 1 <u>REQ-custor</u> | 발급번호<br>m <u>89-1</u> | 요청 하는자<br>(주)테스트기업89 | 물품!<br>플라스틱 사출 | 내역<br>물 외 99건 | 요청일자<br>2019-10-15 | 포괄기간시작일<br>2019-01-01 | 포괄기간종료일<br>2019-12-31 | 확인서 발급번호 | 진행단계<br>요청서 수신완료 |
|                     | IN THE R.             | 191907 100,000       | 0-30 ACA.      |               |                    |                       |                       |          |                  |
|                     |                       |                      |                |               |                    |                       |                       |          |                  |
|                     |                       |                      |                |               |                    |                       |                       |          |                  |
|                     |                       |                      |                |               |                    |                       |                       |          |                  |
|                     |                       |                      |                |               |                    |                       |                       |          |                  |
|                     |                       |                      |                |               |                    |                       |                       |          |                  |
|                     |                       |                      |                |               |                    |                       |                       |          |                  |
|                     |                       |                      |                |               |                    |                       |                       |          |                  |

| 구 분                    | 화 면 구 성 설 명                                                                                                    |
|------------------------|----------------------------------------------------------------------------------------------------|
| 메뉴위치                   | • 서류관리 > 원산지요청서 > 원산지확인서 요청목록                                                                                                    |
| 선행작업                   | • 원산지요청서 수신완료                                                                                                    |
| 1<br>원산지확인서<br>요청목록 조회 | <ul> <li>완제품 생산업체(상위벤더)가 발신한 원산지 요청서 목록이 표시됩니다.</li> <li>진행단계, 발급번호, 발신기업명, 등록일자를 기입하여 원산지요청서를<br/>검색합니다.</li> <li>진행단계</li> <li>진행상태 설명</li> <li>요청서 수신완료</li> <li>원산지요청서 정보연결 완료(판정 미완료)</li> </ul> |
|                        | 확인서 작성대기• 원산지요청서 정보연결 완료(판정 완료)확인서 작성완료• 원산지확인서 작성완료(발급번호 미생성)확인서 발급완료• 원산지확인서 발급완료(발급번호 생성)                                                                                                    |
|                        | <ul> <li>선택삭제 : 목록에서 선택 건을 삭제할 때 사용됩니다.</li> <li>원산지확인서 작성 : 원산지확인서를 작성할 때 사용됩니다.</li> <li>* 확인서 작성대기 항목을 선별하여 작성할 수 있습니다.</li> <li>* 확인서 작성대기 항목을 선별하여 작성할 수 있습니다.</li> </ul>                        |
| 작성                     | · 확인서 작성대기 선별 팝업> ※ 해당물품에 대해 판정이 선행되어 있지 않으면 진행상태가 요청서 수신완료로<br>표시됩니다. 요청물품에 대해 판정을 수행한 후 확인서를 작성합니다. ··································                                                              |

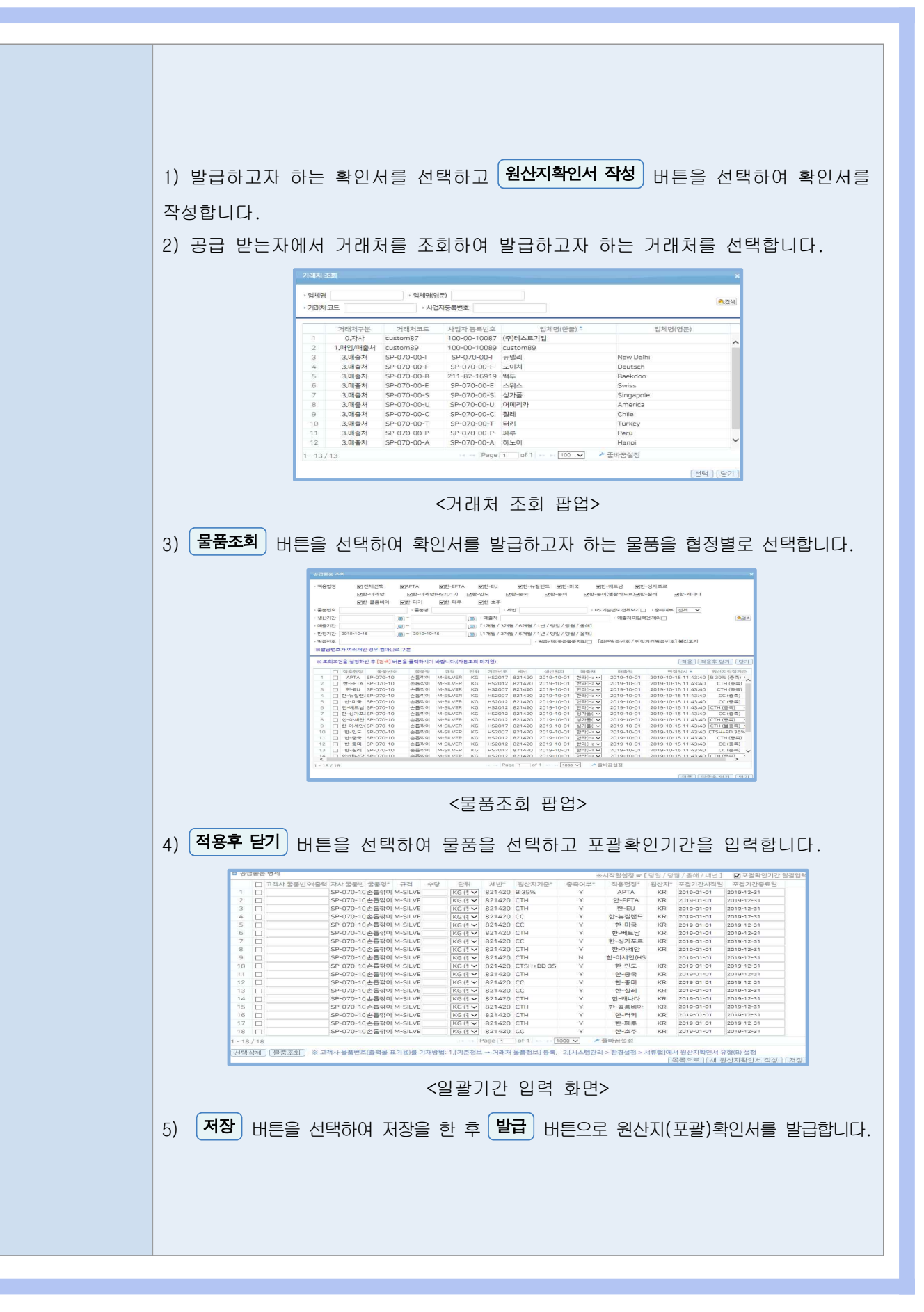

|     | 2284A+<br>1<br>2<br>3<br>4<br>6<br>7<br>7<br>8<br>9<br>10<br>11<br>12<br>14<br>15<br>16<br>16<br>17<br>18<br><              | 응한번호( 지수 용량 번호)<br>SP-070-10<br>SP-070-10<br>SP-070-10<br>SP-070-10<br>SP-070-10<br>SP-070-10<br>SP-070-10<br>SP-070-10<br>SP-070-10<br>SP-070-10<br>SP-070-10<br>SP-070-10<br>SP-070-10<br>SP-070-10<br>SP-070-10 | 불풍명*<br>손들밖이<br>손들밖이<br>손들밖이<br>손들밖이<br>손들밖이<br>손들밖이<br>손들밖이<br>손들밖이 | ·                                                                                                    | KG KG KG KG KG KG KG                         | 세번*<br>821420<br>821420<br>821420<br>821420<br>821420<br>821420<br>821420<br>821420<br>821420    | 평산지기경<br>B 39%<br>CTH<br>CTH<br>CC<br>CC<br>CC<br>CC<br>CC<br>CC<br>CC<br>CC<br>CC<br>CC<br>CC<br>CC<br>CC | 参用のI                  | 두 적용법정*<br>APTA<br>한-EFTA<br>한-EU<br>한-F-EU<br>한-미국<br>한-에트남<br>한-성가포3 | 원산지*<br>KR<br>KR<br>KR<br>KR<br>KR<br>KR | 포괄기간시작일<br>2019-01-01<br>2019-01-01<br>2019-01-01<br>2019-01-01<br>2019-01-01<br>2019-01-01<br>2019-01-01 | 포괄기간종료<br>2019-12-31<br>2019-12-31<br>2019-12-31<br>2019-12-31<br>2019-12-31<br>2019-12-31<br>2019-12-31 | 모니터링                        |
|-----|----------------------------------------------------------------------------------------------------|----------------------------------------------------------------------------------------------------|----------------------------------------------------------------------|----------------------------------------------------------------------------------------------------|----------------------------------------------|--------------------------------------------------------------------------------------------------|----------------------------------------------------------------------------------------------------|-----------------------|------------------------------------------------------------------------|------------------------------------------|----------------------------------------------------------------------------------------------------|----------------------------------------------------------------------------------------------------|-----------------------------|
|     | 1<br>2<br>3<br>6<br>6<br>7<br>8<br>9<br>0<br>10<br>11<br>12<br>13<br>14<br>14<br>16<br>16<br>17<br>18<br>8<br>8<br><b>4</b> | SP-070-10<br>SP-070-10<br>SP-070-10<br>SP-070-10<br>SP-070-10<br>SP-070-10<br>SP-070-10<br>SP-070-10<br>SP-070-10<br>SP-070-10<br>SP-070-10<br>SP-070-10<br>SP-070-10<br>SP-070-10<br>SP-070-10                    | 소등학이<br>소등학이<br>소등학이<br>소등학이<br>소등학이<br>소등학이<br>소등학이<br>소등학이         | M-SILVER<br>M-SILVER<br>M-SILVER<br>M-SILVER<br>M-SILVER<br>M-SILVER<br>M-SILVER<br>M-SILVER<br>M-SILVER<br>M-SILVER<br>M-SILVER | KG<br>KG<br>KG<br>KG<br>KG<br>KG<br>KG<br>KG | 821420<br>821420<br>821420<br>821420<br>821420<br>821420<br>821420<br>821420<br>821420<br>821420 | 0 B 39%<br>0 CTH<br>0 CC<br>0 CC<br>0 CC<br>0 CTH<br>0 CC<br>0 CTH<br>0 CC<br>0 CTH<br>0 CC                | * * * * * * *         | APTA<br>한-EFTA<br>한-EU<br>한-뉴질랜5<br>한-미국<br>한-미국<br>한-에트남<br>한-성가포3    | KR<br>KR<br>KR<br>KR<br>KR<br>KR         | 2019-01-01<br>2019-01-01<br>2019-01-01<br>2019-01-01<br>2019-01-01<br>2019-01-01<br>2019-01-01            | 2019-12-31<br>2019-12-31<br>2019-12-31<br>2019-12-31<br>2019-12-31<br>2019-12-31<br>2019-12-31           |                             |
|     | 2<br>3<br>4<br>6<br>7<br>7<br>8<br>9<br>10<br>11<br>12<br>14<br>14<br>15<br>15<br>16<br>17<br>18<br>8<br><b>&lt;</b>        | SP-070-10<br>SP-070-10<br>SP-070-10<br>SP-070-10<br>SP-070-10<br>SP-070-10<br>SP-070-10<br>SP-070-10<br>SP-070-10<br>SP-070-10<br>SP-070-10<br>SP-070-10<br>SP-070-10                                              | 손들깎이<br>손들깎이<br>손들깎이<br>손들깎이<br>손들깎이<br>손들깎이<br>손들깎이<br>손들깎이         | M-SILVER<br>M-SILVER<br>M-SILVER<br>M-SILVER<br>M-SILVER<br>M-SILVER<br>M-SILVER<br>M-SILVER<br>M-SILVER<br>M-SILVER<br>M-SILVER | KG<br>KG<br>KG<br>KG<br>KG<br>KG<br>KG       | 821420<br>821420<br>821420<br>821420<br>821420<br>821420<br>821420<br>821420<br>821420           | стн<br>сс<br>сс<br>сс<br>сс<br>сс<br>сс<br>сс<br>сс<br>сс<br>сс<br>сс<br>сс<br>сс                          | * * * * * * *         | 한-EFTA<br>한-EU<br>한-뉴질랜드<br>한-미국<br>한-에트남<br>한-에트남                     | KR<br>KR<br>KR<br>KR<br>KR               | 2019-01-01<br>2019-01-01<br>2019-01-01<br>2019-01-01<br>2019-01-01                                        | 2019-12-31<br>2019-12-31<br>2019-12-31<br>2019-12-31<br>2019-12-31                                       |                             |
|     | 3<br>4<br>5<br>7<br>8<br>9<br>10<br>11<br>12<br>13<br>14<br>15<br>16<br>17<br>18<br>18<br>€                                 | SP-070-10<br>SP-070-10<br>SP-070-10<br>SP-070-10<br>SP-070-10<br>SP-070-10<br>SP-070-10<br>SP-070-10<br>SP-070-10<br>SP-070-10<br>SP-070-10<br>SP-070-10<br>SP-070-10                                              | 산용밖이<br>산동밖이<br>산동밖이<br>산동밖이<br>산동밖이<br>산동밖이<br>산동밖이<br>산동밖이<br>산동   | M-SILVER<br>M-SILVER<br>M-SILVER<br>M-SILVER<br>M-SILVER<br>M-SILVER<br>M-SILVER<br>M-SILVER<br>M-SILVER                         | KG<br>KG<br>KG<br>KG<br>KG<br>KG             | 821420<br>821420<br>821420<br>821420<br>821420<br>821420<br>821420                               | о СС<br>о СС<br>о СС<br>о СТН<br>о СС<br>о СТН                                                             | Y<br>Y<br>Y<br>Y<br>Y | 한-뉴질랜드<br>한-미국<br>한-메트남<br>한-싱가포크                                      | KR<br>KR<br>KR<br>KR                     | 2019-01-01<br>2019-01-01<br>2019-01-01<br>2019-01-01                                                      | 2019-12-31<br>2019-12-31<br>2019-12-31<br>2019-12-31                                                     |                             |
|     | 8<br>6<br>7<br>8<br>9<br>10<br>11<br>12<br>14<br>15<br>16<br>15<br>16<br>17<br>18<br><b>&lt;</b>                            | SP-070-10<br>SP-070-10<br>SP-070-10<br>SP-070-10<br>SP-070-10<br>SP-070-10<br>SP-070-10<br>SP-070-10<br>SP-070-10<br>SP-070-10<br>SP-070-10<br>SP-070-10                                                           | 소등위이<br>소등위이<br>소등위이<br>소등위이<br>소등위이<br>소등위이<br>소등위이<br>소등위이         | M-SILVER<br>M-SILVER<br>M-SILVER<br>M-SILVER<br>M-SILVER<br>M-SILVER<br>M-SILVER<br>M-SILVER                                     | KG<br>KG<br>KG<br>KG<br>KG<br>KG             | 821420<br>821420<br>821420<br>821420<br>821420<br>821420                                         | сс<br>стн<br>сс<br>стн<br>сс<br>стн                                                                        | · * * * * *           | 한-미국<br>한-베트남<br>한-싱가프3                                                | KR<br>KR<br>KR                           | 2019-01-01<br>2019-01-01<br>2019-01-01                                                                    | 2019-12-31<br>2019-12-31                                                                                 |                             |
|     | 6<br>7<br>8<br>9<br>10<br>12<br>13<br>14<br>15<br>16<br>17<br>18<br><                                                       | SP-070-10<br>SP-070-10<br>SP-070-10<br>SP-070-10<br>SP-070-10<br>SP-070-10<br>SP-070-10<br>SP-070-10<br>SP-070-10<br>SP-070-10<br>SP-070-10                                                                        | 손들깎이<br>손들깎이<br>손들깎이<br>손들깎이<br>손들깎이<br>손들깎이<br>손들깎이<br>손들깎이         | M-SILVER<br>M-SILVER<br>M-SILVER<br>M-SILVER<br>M-SILVER<br>M-SILVER<br>M-SILVER                                                 | KG<br>KG<br>KG<br>KG                         | 821420<br>821420<br>821420<br>821420                                                             | СТН<br>СС<br>СТН<br>СТН                                                                                    | Y<br>Y<br>Y           | 한-베트남<br>한-성가포크                                                        | KR<br>KR                                 | 2019-01-01                                                                                                | 2019-12-31                                                                                               |                             |
|     | 7<br>8<br>9<br>10<br>11<br>12<br>13<br>14<br>15<br>16<br>17<br>18                                                           | SP-070-10<br>SP-070-10<br>SP-070-10<br>SP-070-10<br>SP-070-10<br>SP-070-10<br>SP-070-10<br>SP-070-10<br>SP-070-10<br>SP-070-10                                                                                     | 손등깎이<br>손등깎이<br>손등깎이<br>손등깎이<br>순등깎이<br>순등깎이<br>손등깎이                 | M-SILVER<br>M-SILVER<br>M-SILVER<br>M-SILVER<br>M-SILVER<br>M-SILVER                                                             | KG<br>KG<br>KG                               | 821420<br>821420<br>821420                                                                       | СС<br>СТН<br>СТН                                                                                           | Y                     | 한-성가죠3                                                                 | KR                                       | 2019-01-01                                                                                                | 2010 10 01                                                                                               |                             |
|     | 8<br>9<br>10<br>11<br>12<br>13<br>14<br>15<br>16<br>17<br>18<br><b>&lt;</b>                                                 | SP-070-10<br>SP-070-10<br>SP-070-10<br>SP-070-10<br>SP-070-10<br>SP-070-10<br>SP-070-10<br>SP-070-10<br>SP-070-10                                                                                                  | 손톱깎이<br>손톱깎이<br>손톱깎이<br>손톱깎이<br>손톱깎이<br>손톱깎이                         | M-SILVER<br>M-SILVER<br>M-SILVER<br>M-SILVER<br>M-SILVER                                                                         | KG<br>KG<br>KG                               | 821420<br>821420                                                                                 | стн                                                                                                    | Y                     | and the second of the second of                                        |                                          |                                                                                                    | 2019-12-31                                                                                               | 0->0                        |
|     | 9<br>10<br>11<br>12<br>13<br>14<br>15<br>16<br>17<br>18<br><b>«</b>                                                         | SP-070-10<br>SP-070-10<br>SP-070-10<br>SP-070-10<br>SP-070-10<br>SP-070-10<br>SP-070-10<br>SP-070-10                                                                                                    | 손들밖이<br>손들깎이<br>손들깎이<br>손들밖이<br>손들밖이                                 | M-SILVER<br>M-SILVER<br>M-SILVER<br>M-SILVER                                                                                     | KG<br>KG                                     | 821420                                                                                           | CTH                                                                                                    |                       | Fi-ONISI,                                                              | KR                                       | 2019-01-01                                                                                                | 2019-12-31                                                                                               | 0 -> 0                      |
|     | 10<br>11<br>12<br>13<br>14<br>15<br>16<br>17<br>18<br><b>&lt;</b>                                                           | SP-070-10<br>SP-070-10<br>SP-070-10<br>SP-070-10<br>SP-070-10<br>SP-070-10<br>SP-070-10                                                                                                    | 손톱깎이<br>손톱깎이<br>손톱깎이<br>손톱깎이<br>손톱깎이                                 | M-SILVER<br>M-SILVER<br>M-SILVER                                                                                                 | KG                                           |                                                                                                  |                                                                                                    | N                     | 한-아세안(                                                                 |                                          | 2019-01-01                                                                                                | 2019-12-31                                                                                               | $\times \rightarrow \times$ |
|     | 12<br>13<br>14<br>15<br>16<br>17<br>18<br><b>&lt;</b>                                                                       | SP-070-10<br>SP-070-10<br>SP-070-10<br>SP-070-10<br>SP-070-10                                                                                                    | 손들깎이<br>손들깎이<br>손들깎이                                                 | M-SILVER                                                                                                    | 1000                                         | 821420                                                                                           | CTSH+BD                                                                                                    | Y                     | 한-인도                                                                   | KR                                       | 2019-01-01                                                                                                | 2019-12-31                                                                                               |                             |
|     | 13<br>14<br>15<br>16<br>17<br>18<br><                                                                                       | SP-070-10<br>SP-070-10<br>SP-070-10<br>SP-070-10                                                                                                    | 손톱깎이<br>손톱깎이                                                         | THE DIE FERT                                                                                                    | KG                                           | 821420                                                                                           |                                                                                                    | ×                     | 10-8-04                                                                | KR                                       | 2019-01-01                                                                                                | 2019-12-31                                                                                               |                             |
|     | 14<br>15<br>16<br>17<br>18<br><b>&lt;</b>                                                                                   | SP-070-10<br>SP-070-10<br>SP-070-10                                                                                                    | 손昏깎이                                                                 | M-SILVER                                                                                                    | KG                                           | 821420                                                                                           | CC                                                                                                    | Y                     | 한-월레                                                                   | KR                                       | 2019-01-01                                                                                                | 2019-12-31                                                                                               |                             |
|     | 15<br>16<br>17<br>18                                                                                                    | SP-070-10<br>SP-070-10                                                                                                    |                                                                      | M-SILVER                                                                                                    | KG                                           | 821420                                                                                           | CTH                                                                                                    | Y                     | ET-PHLICH                                                              | KR                                       | 2019-01-01                                                                                                | 2019-12-31                                                                                               |                             |
|     | 16<br>17<br>18<br><b>&lt;</b>                                                                                               | SP-070-10                                                                                                    | 손톱깎이                                                                 | M-SILVER                                                                                                    | KG                                           | 821420                                                                                           | CTH                                                                                                    | Y                     | 한-골용비다                                                                 | KR                                       | 2019-01-01                                                                                                | 2019-12-31                                                                                               |                             |
|     | 17<br>18<br><                                                                                                    |                                                                                                    | 손톱깎이                                                                 | M-SILVER                                                                                                    | KG                                           | 821420                                                                                           | CTH                                                                                                    | Y                     | 한-터키                                                                   | KR                                       | 2019-01-01                                                                                                | 2019-12-31                                                                                               |                             |
|     | 18                                                                                                    | SP-070-10                                                                                                    | 손昏깎이                                                                 | M-SILVER                                                                                                    | KG                                           | 821420                                                                                           | СТН                                                                                                    | Y                     | 한-제루                                                                   | KR                                       | 2019-01-01                                                                                                | 2019-12-31                                                                                               |                             |
|     |                                                                                                    | SP-070-10                                                                                                    | 손들깎이                                                                 | M-SILVER                                                                                                    | KG                                           | 821420                                                                                           | ) CC                                                                                                    | Υ                     | 한-호주                                                                   | KR                                       | 2019-01-01                                                                                                | 2019-12-31                                                                                               |                             |
|     | 1 - 10 / 10                                                                                                    |                                                                                                    |                                                                      |                                                                                                    | Pa                                           | ael1 lo                                                                                          | e 1                                                                                                    | 000                   | ✓ ∰11204                                                               | 6-53                                     |                                                                                                    |                                                                                                    |                             |
|     | 187 (8                                                                                                    |                                                                                                    |                                                                      |                                                                                                    |                                              |                                                                                                  |                                                                                                    |                       | 200                                                                    |                                          |                                                                                                    |                                                                                                    |                             |
|     | ■ 서법원자                                                                                                    |                                                                                                    |                                                                      |                                                                                                    |                                              |                                                                                                  |                                                                                                    |                       |                                                                        |                                          |                                                                                                    |                                                                                                    |                             |
|     | · 발급번호                                                                                                    | CON-custom87-1                                                                                                    |                                                                      |                                                                                                    |                                              |                                                                                                  | · 발급/작성일                                                                                                   | At 3                  | 2019-10-15                                                             |                                          |                                                                                                    |                                                                                                    |                             |
|     | · 고객사 발급변                                                                                                    | 12                                                                                                    |                                                                      |                                                                                                    |                                              |                                                                                                  | · 서명사용여4                                                                                                   | ųs o                  | 21                                                                     |                                          |                                                                                                    |                                                                                                    |                             |
|     | · 작성자 / 직위                                                                                                    | custom87/                                                                                                    |                                                                      |                                                                                                    |                                              |                                                                                                  |                                                                                                    |                       | 6 I                                                                    |                                          | $\sim$                                                                                                    |                                                                                                    |                             |
|     | - 상호                                                                                                    | (주)테스트기업87                                                                                                    |                                                                      |                                                                                                    |                                              |                                                                                                  | · 서법                                                                                                    |                       | 01                                                                     |                                          | -                                                                                                    |                                                                                                    |                             |
|     | · 平太                                                                                                    | 경기도 성남시 분담구 야                                                                                                    | 합로205번길 :                                                            | 3, 성당세관 (야합동                                                                                                    |                                              |                                                                                                  |                                                                                                    |                       |                                                                        |                                          | -                                                                                                    |                                                                                                    |                             |
|     |                                                                                                    |                                                                                                    |                                                                      |                                                                                                    |                                              |                                                                                                  |                                                                                                    |                       |                                                                        |                                          |                                                                                                    |                                                                                                    | _                           |
| •   | 원산지 확업                                                                                                    | 인서 출력 :                                                                                                    | 발급                                                                   | 한 원신                                                                                                    | 지(프                                          | 포괄)                                                                                              | 확인/                                                                                                    | 서를                    | 를 출력                                                                   | 하고                                       | 1자 할                                                                                                    | 때 선택                                                                                                    | 택합니디                        |
| • [ | <b>출력</b> : 바                                                                                                    | l튼을 클릭ㅎ                                                                                                    | ŀ면 선                                                                 | 택한 물                                                                                                    | 품에                                           | 대한                                                                                               | 난 원신                                                                                                    | 지                     | 소명서                                                                    | 및                                        | 자재명/                                                                                                    | 에서를                                                                                                    | 출력할 -                       |
| 있을  | 들니나.                                                                                                    |                                                                                                    |                                                                      |                                                                                                    |                                              |                                                                                                  |                                                                                                    |                       |                                                                        |                                          |                                                                                                    |                                                                                                    |                             |
| •   | 소명서 일곱                                                                                                    | <b>괄출력</b> : 버                                                                                                    | 튼을 불                                                                 | 클릭하면                                                                                                    | 선틱                                           | 백한 물                                                                                             | 롤품에                                                                                                    | 대                     | 한 원(                                                                   | 산지소                                      | 논명서 일                                                                                                    | 일괄출력                                                                                                    | 이 가능                        |
| • [ | 자재명세서                                                                                                    | 일괄출력                                                                                                    | : 버튼                                                                 | 을클                                                                                                    | 닉하면                                          | 빈 선                                                                                              | 택한                                                                                                    | 물픈                    | 룩에 C                                                                   | 한 ]                                      | 자재명/                                                                                                    | 에서 일                                                                                                    | 괄출력0                        |
| 기는  | =한니다                                                                                                    |                                                                                                    |                                                                      |                                                                                                    |                                              |                                                                                                  |                                                                                                    |                       |                                                                        |                                          |                                                                                                    |                                                                                                    |                             |

#### 5.6.6 원산지확인서 발신

| 발신업                 | 9.41                    |           | 1                      |                  |                             |                                |            | 211       |       |
|---------------------|-------------------------|-----------|------------------------|------------------|-----------------------------|--------------------------------|------------|-----------|-------|
| 기업코드                | <u>-</u>                |           | custom87               |                  |                             | - 사서함번호                        | FP2118216  | 919613 🗸  |       |
| 사업자                 | 등록번호                    |           | 100-00-10087           |                  |                             | 업체명                            | (주)테스트기업   | 87        |       |
| 대표자                 | 03                      |           | 일대표87                  |                  |                             | 전화번호                           | +82-00-100 | -0087/    |       |
| 팩스번3                | <u>to</u>               |           | +82-00-100-0087        |                  |                             | • 이메일                          | user87@tes | t.go,kr   |       |
| 주소                  |                         |           | 경기도 성남시 분당구 야탑로205번    | 선길 8, 성남세관 (야탑동) |                             |                                |            |           |       |
| 수신업                 | 네체 (※ FTA-PA3           | 55 의 거래처로 | 진송할 경우 반드시 거래처 당당자의 상당 | 의하시기 바랍니다.)      |                             |                                |            |           |       |
| m l.                | 시스탠그보                   | . 신병자 보   | 5                      | - 위체면            | . 사업자4                      | 토버히                            |            | - 대표자면    | . ZA  |
|                     | 거래처                     | 7815      |                        |                  |                             | 10.64                          |            | 0.04501.0 | 10.00 |
| 발신대                 | 해상서류 선택                 |           |                        |                  | 수신업체가 검색                    | (되지 않았습니다.·                    |            |           |       |
| ) 발신대<br>• 문서구<br>[ | 해상서류 선택<br>또는 전체<br>그 문 | , 사 구분    | · 발급번호<br>발급번호         | • 발급일자<br>업체명    | 수신업체가 검상<br>(교) ~<br>발급일자 + | (의지 않았습니다.<br>(교) (환교역)<br>등록일 | 상세조회       |           |       |
| ) 발신대<br>· 문서구·     | 위상시큐 선택<br>문 전체<br>그 문  | 서 구분      | 2 · 달급번호<br>탈급번호       | - 발급일자<br>업체영    | 수신업체가 정식                    | (의지 않았습니다.<br>(교) (유고영)<br>등록일 | 상세조회       |           |       |

| 구 분                | 화면구성설명                                                                                                    |
|--------------------|----------------------------------------------------------------------------------------------------|
| 메뉴위치               | • 서류관리 > 문서수발신 > 발신함                                                                                                    |
| 선행작업               | • 원산지확인서 작성완료                                                                                                    |
| 1<br>발신대상업체<br>조회  | <ul> <li>• 수신업체검색 버튼을 선택하여 거래처를 조회합니다.</li> <li>• 기업코드, 거래처코드, 업체명, 사업자번호를 조회하여 발신하고 하는 기업을<br/>선택합니다.</li> </ul> *********************************** |
| 2<br>원산지 확인서<br>발신 | • 발신 버튼을 선택하여 원산지(포괄)확인서 발급을 완료합니다.<br>• 문서 조회 버튼을 선택하여 발신하고자 하는 원산지(포괄)확인서를 미리보기를<br>통해 확인할 수 있습니다.                                                  |

| report                     |                                           |                                        |                        |                                                      |
|----------------------------|-------------------------------------------|----------------------------------------|------------------------|------------------------------------------------------|
| ■ 자유르역협전의 이형               | ·음 위한 관세법의 특례에 관한 법률 시행규:                 | 원 [별지] 제5중 서성                          | 1 <78전 2018 7 1>       |                                                      |
|                            |                                           | • • • • • • • • • • • • •              |                        |                                                      |
|                            | 원산지(포곽) 화이서                               | (Declara                               | ation of Ori           | ain)                                                 |
|                            | 신신지(포함)적인지                                | Decialit                               |                        | (2X X H1X)                                           |
| 1.발근번호(Refer               | rence No.): CON-custom87-2                |                                        |                        |                                                      |
| 3                          | 상호(Company Name)                          | 15                                     | 사업자등록번호(Busin          | ness Registration No.)                               |
|                            | (주)테스트기업87                                | a                                      | 00-00-10087            |                                                      |
| 2.공급하는 자                   | 대표자성명(Name of Representat                 | ive) ?                                 | 전화번호(Tel) +82-         | 00-100-0087                                          |
| (Supplier)                 | 임대표87                                     | 1                                      | 팩스번호(Fax) +82-         | 00-100-0087                                          |
|                            | 주소(Address) 6/1도 설립시 문방구<br>6. 설립세관 (야탑물) | 야랑도200년 전                              | 인증수출자 인증번호(            | Customs Authorization No.)                           |
|                            | │전자우편주소(E-mail) user870te                 | st.go.kr                               |                        |                                                      |
|                            | 상호(Company Name)                          | 2                                      | 사업자등록번호(Busin          | ness Registration No.)                               |
|                            | custom89                                  |                                        | 00-00-10089            |                                                      |
| 3.공급받는 자<br>(Sueplied to ) | 니표사성명(Name of Representat                 | ive)                                   | 인와민호(lel)<br>레스버츠(Fau) |                                                      |
| (Supplied to)              | og<br>不会(Addrose)                         | 1                                      | ㅋ그린오(Fax)              |                                                      |
|                            | [구고(address)]<br>[전자우편주소(E-mail)          |                                        |                        |                                                      |
|                            |                                           |                                        |                        |                                                      |
|                            | 공급물품 명시                                   | 네서(Good Sta                            | tements)               |                                                      |
| 4, 5,자유무역 6,풀              | 물목번호 7, 품명·규격                             | 8,수량 및 9                               | 9, 원산지 10,원산지결정        | 11,   12,원산지포괄확인기건                                   |
| 연번 협정명칭 ()                 | H5Nb.) [Description · Specification       | 단위                                     | 결정기준 기준 충족             | 원산지 (년 월 일 ~ 년 월 일)                                  |
| (S/N) (Name of             | of Good(s)]                               | (Quantity (                            | (Origin 여부             | (Count [Blanket period                               |
| FIA)                       |                                           | & Unit) U                              | (Fulfillment           | ry of (YYYY/MY/LU ~                                  |
|                            |                                           |                                        | Criterion              |                                                      |
|                            |                                           |                                        | 중족 미중족                 | 7                                                    |
|                            |                                           |                                        | (Y) (N)                |                                                      |
| APTA 8                     | 321420<br>321420                          | -                                      | B 39% [V] []           | KR 2019/01/01-2019/12/31                             |
| 한-EU 8                     | 221420                                    |                                        | СТН [[] []             | KR 2019/01/01-2019/12/31                             |
| 한-뉴질랜드 8                   | 221420<br>221420                          |                                        |                        | KR 2019/01/01~2019/12/31                             |
| 한-베트남 8                    | 221420 은동깎이 / M-SILVER<br>321420          |                                        | CTH [V] []             | KR 2019/01/01-2019/12/31                             |
| 한-생가포트 8                   | 321420                                    |                                        | CC [V] []              | KR 2019/01/01~2019/12/31                             |
| 한-바세안 8                    | 221420<br>221420                          | -                                      |                        | KR 2019/01/01~2019/12/31<br>불명 2019/01/01~2019/12/31 |
| S 10 12                    | - 다음                                      | 페이지에 계속                                |                        |                                                      |
| 「자유무역협정의                   | 의 이행을 위한 관세법의 특례에 괸                       | 한 법률 시행                                | 규칙」제 12조제 1항에          | 따라 위와 같이 원산지를                                        |
| 확인합니다.                     |                                           |                                        |                        |                                                      |
| The undersigned h          | nereby declares the origin of the goo     | od(s) in accord                        | bance with Article 12, | 1 of the <sup>r</sup> Enforcement Rule               |
| of Act on Special C        | Cases of the Customs Act for the Impl     | lementation of                         | Free Trade Agreements  | L                                                    |
|                            |                                           |                                        |                        |                                                      |
|                            | 작 성 자(Declarer)                           | : custom87                             | (HE EALA               | ture)                                                |
|                            | 직 위(Title)                                | :                                      | 100 cm                 |                                                      |
|                            | 공호 및 수소(Company Name/Address)             | <ul> <li>(수)베스트/<br/>경기도 성남</li> </ul> | 1집 67<br>시 분당구 야탑로205번 | 길 8, 성남세관 (야탑동)                                      |
|                            | 작 성 일(Date)                               | : 2019년 10월                            | 월 15일 (YYYY/MM/DD)     |                                                      |
|                            | 201 765                                   |                                        | 20 Di                  |                                                      |
| VER3 1 0 0 445-Release(3   | (2hit) Ready                              | 1/2                                    |                        | A4 210 x 297 mm                                      |